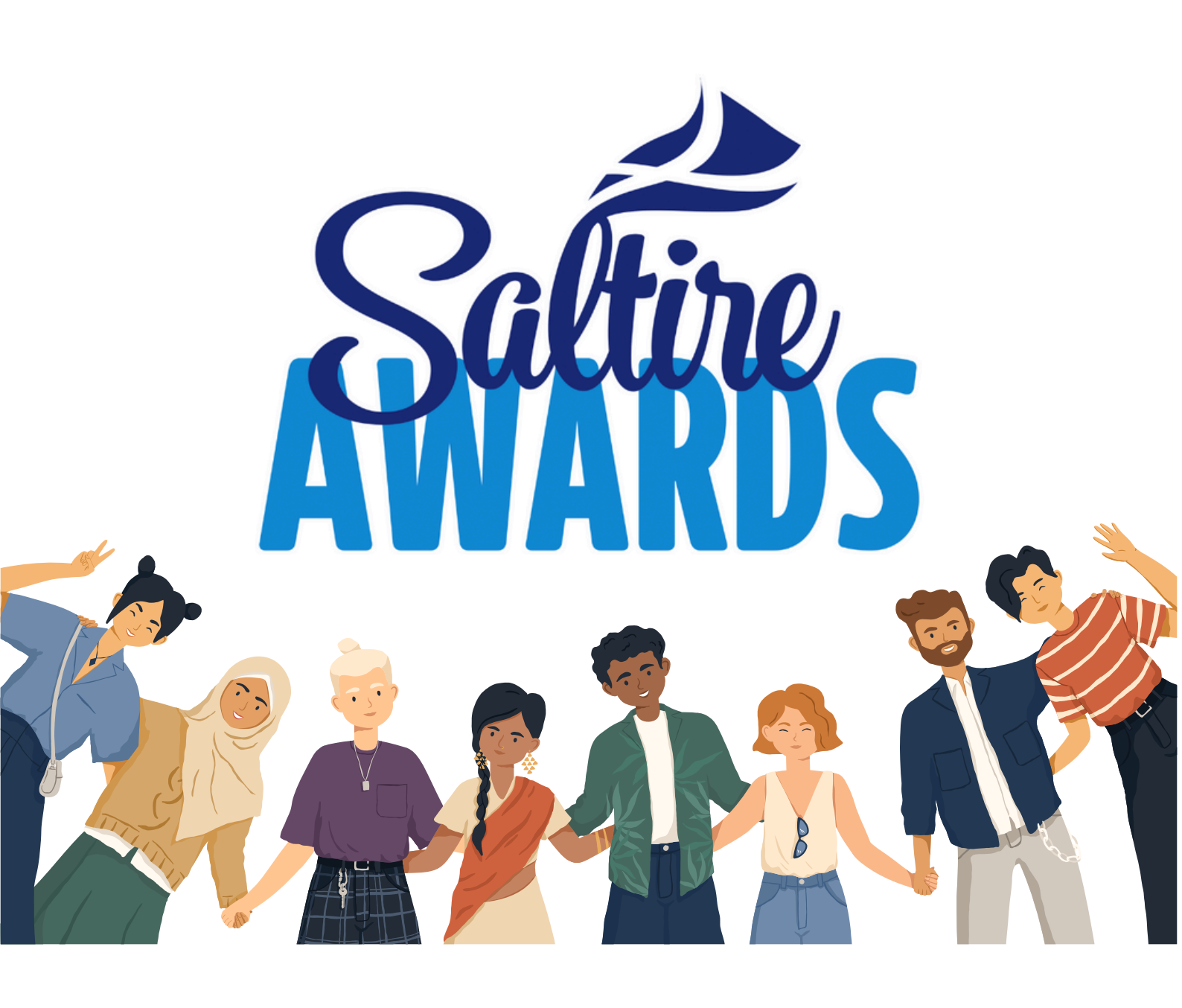

# SALTIRE AWARDS SIGN-UP GUIDE

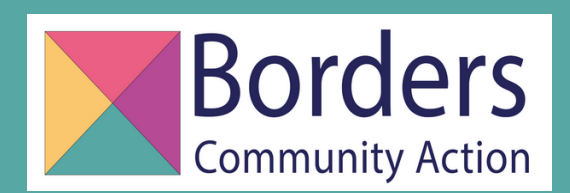

Borders Third Sector Interface Ltd, trading as Borders Community Action. Company No. SC758752 Scottish Charity No. SC052612 1 Drygrange Cottages, Drygrange Mains Farm, Melrose, TD6 9DJ

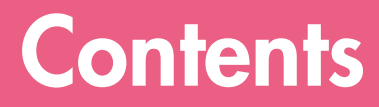

#### The Sign-up Process

• A seven-step guide

#### **Help and Support**

• Borders Community Action contact details

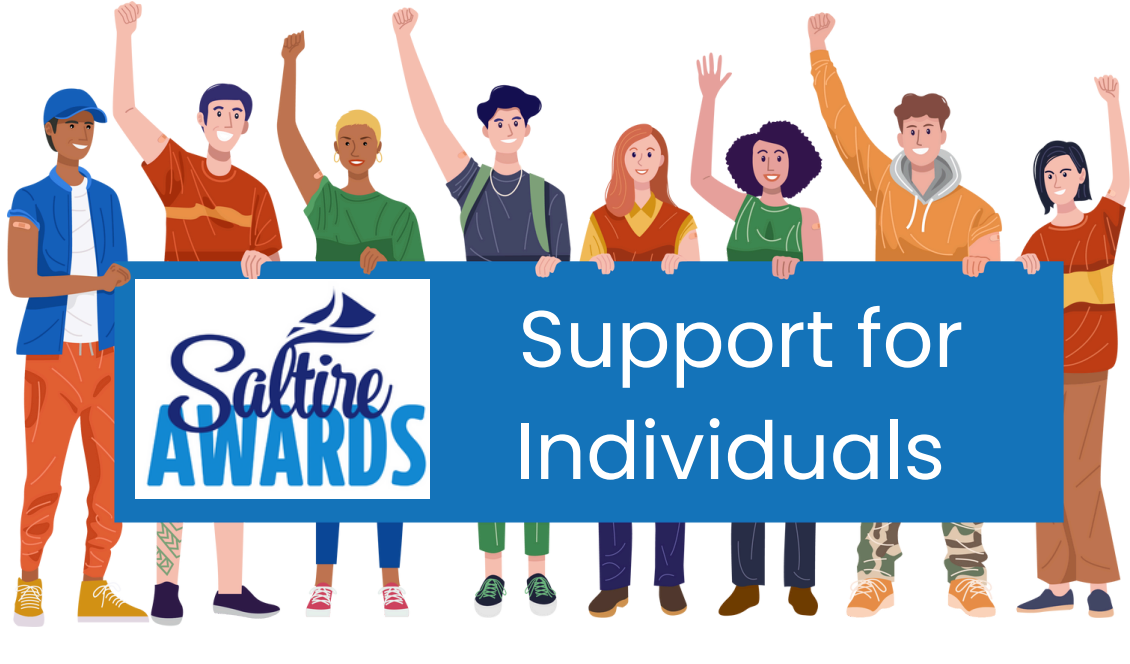

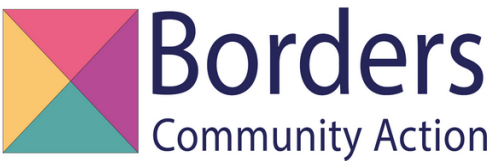

## **The Sign-up Process**

### **STEP ONE**

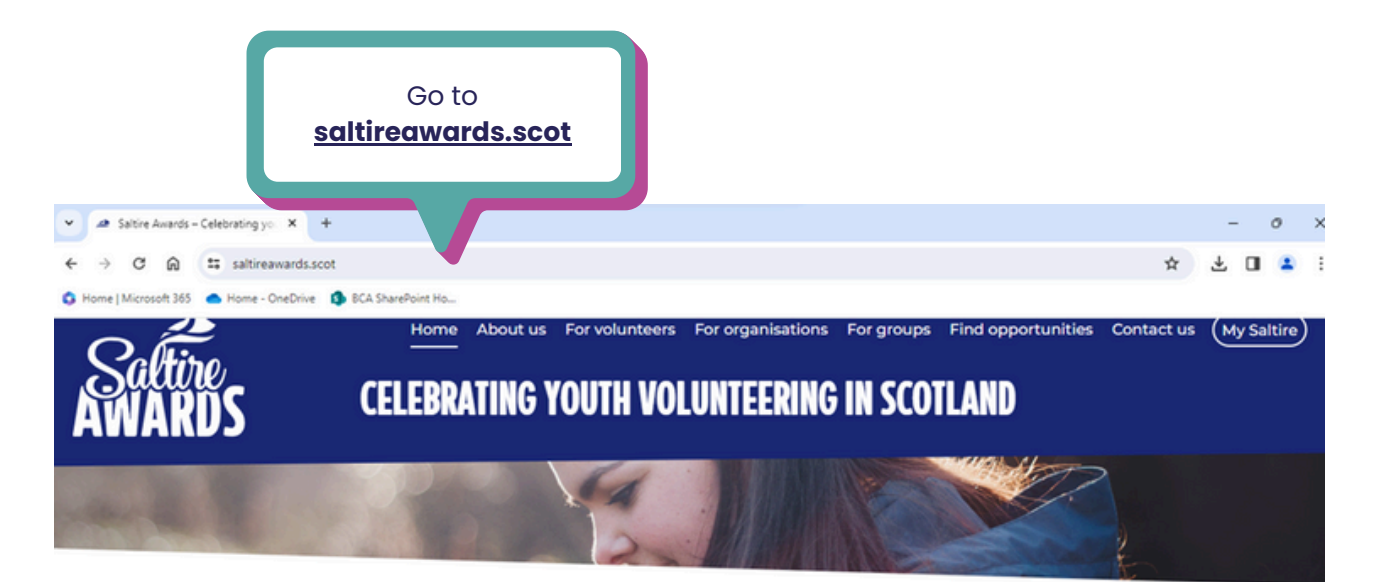

#### **GET CERTIFICATES**

Signed by Scottish Government Ministers

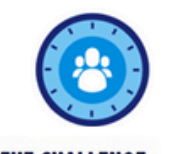

THE CHALLENGE For those getting started in volunteering through team challenges

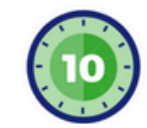

**THE APPROACH** For when you've reached 10 and 25 hours volunteering 50

THE ASCENT For when you've reached 50, 100, 200 or even 500 hours

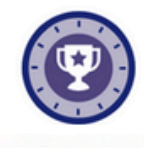

THE SUMMIT For those that have made an outstanding contribution to volunteering

#### AGED 12-25 AND VOLUNTEER?

The Saltire Awards are the Scottish Government's way of celebrating, recognising and rewarding the commitment, contribution and achievements of young volunteers in Scotland.

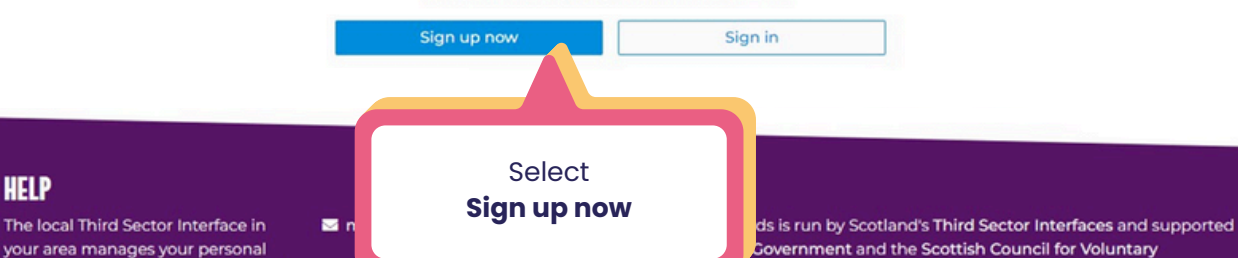

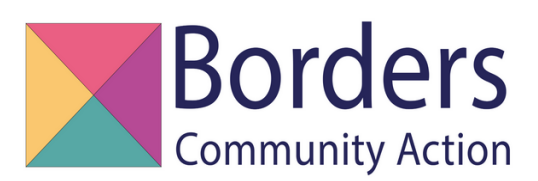

data in relation to the Saltire Awards

### **STEP TWO**

| Saltire. | Home About us For volunteers For organisations For groups Find opportunities Contact us (My Saltire) |
|----------|----------------------------------------------------------------------------------------------------|
| AWAKUS   | Create a new Account below.<br>Account, please sign in.                                              |
|          | E Email Confirm email Password                                                                       |
|          | Confirm password                                                                                     |
|          | then select<br><b>Sign up</b>                                                                        |

When signing up use your **personal email address**. Remember, you can keep recording your volunteering hours and gaining awards until you reach 25 years old. If you use your school, college or university email address you can't access your account once you leave education.

If you don't have a personal email address, we encourage you to create one. You can ask a friend or family member for help or contact us at BCA if you need support in doing this, please phone

**Top Tip** 

Make the password easy for

you. Keep it short with numbers

you will remember, such as an

item or person you see every day and a memorable date. Write this down on 'notes' on

your phone.

us on 0300 1247522 and ask for Stephanie, our Volunteering Development Lead. Having your own personal email address will also help if you are looking for work as it is better to use one for job seeking.

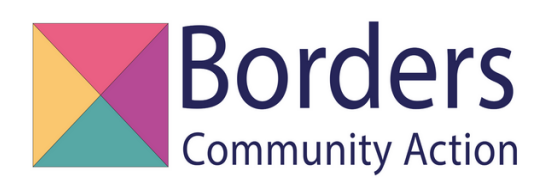

### **STEP THREE**

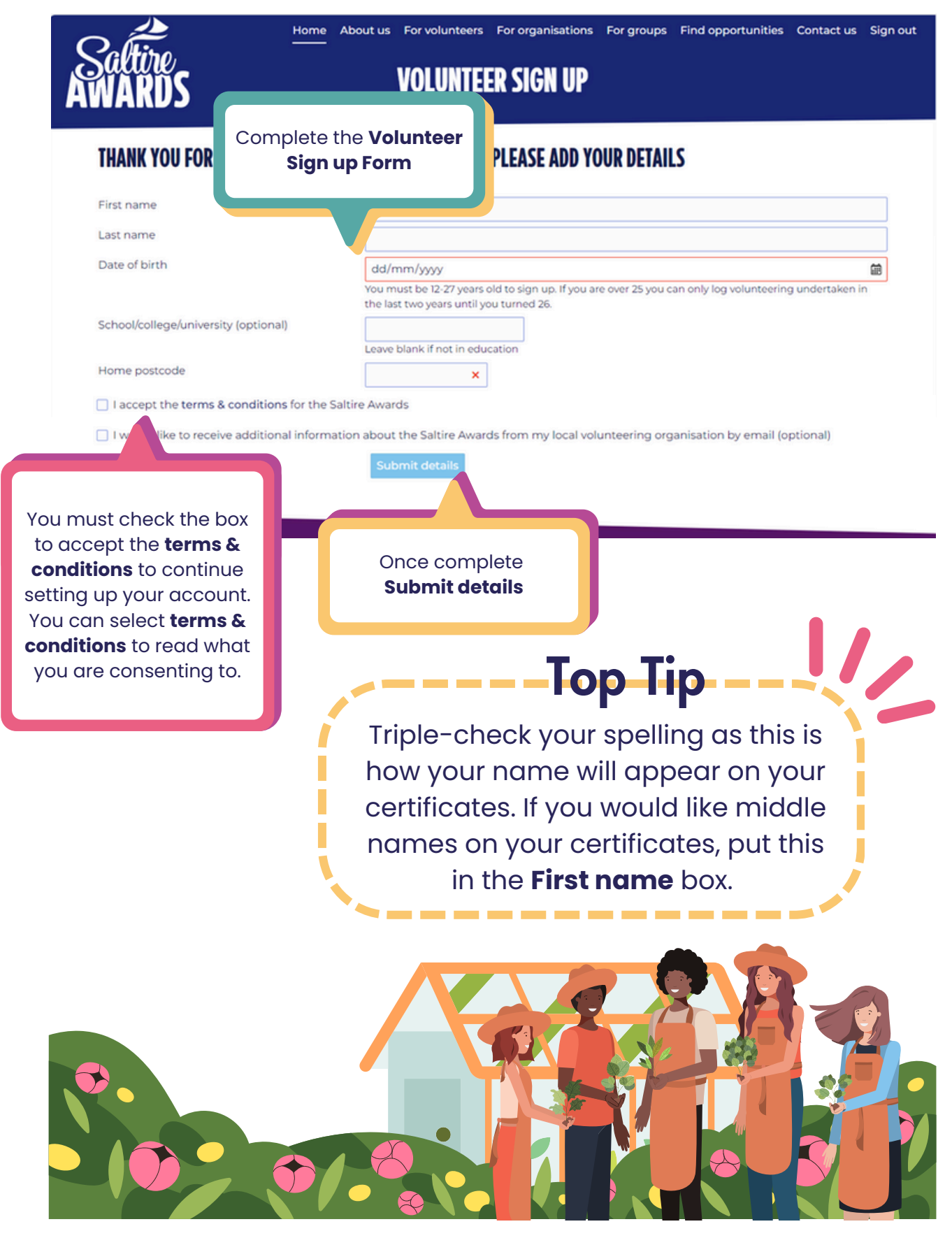

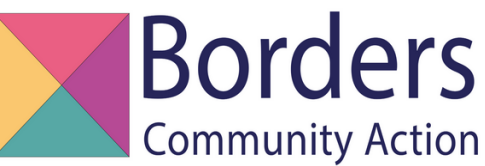

### **STEP FOUR**

Welcome to your account home page! You can look around by selecting any of the options on the left-hand side.

The bottom of your page shows the organisation that is available to support you with any issues you may be having with your account, in the Scottish Borders this is **Borders Community Action**.

You can start adding your volunteering information once you are in a role and completing volunteering hours. You can enter this as and when you volunteer or put in the hours in a bulk amount.

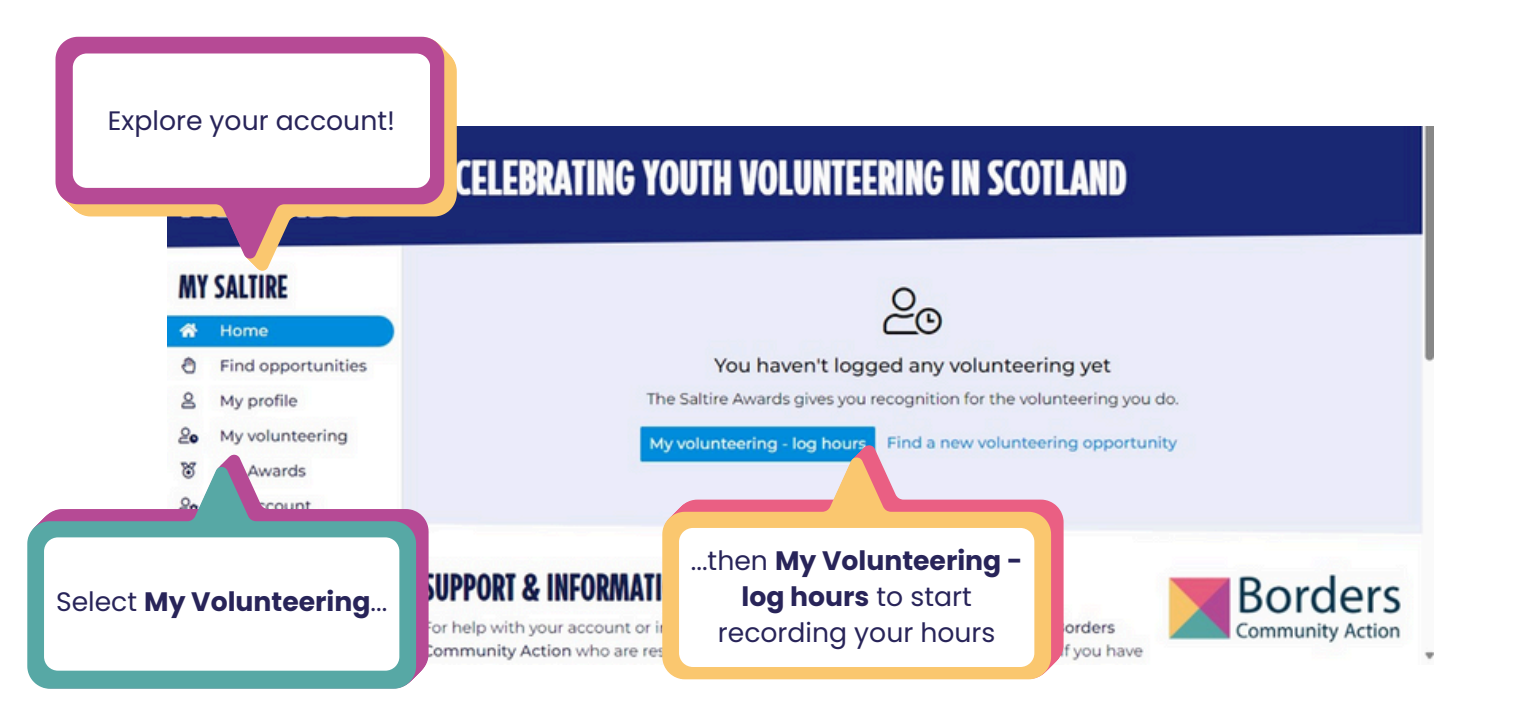

If you have signed up to the Saltire Awards and haven't yet found anywhere to volunteer we can help find you an opportunity. Please email <u>volunteering@borderscommunityaction.org.uk</u> for support.

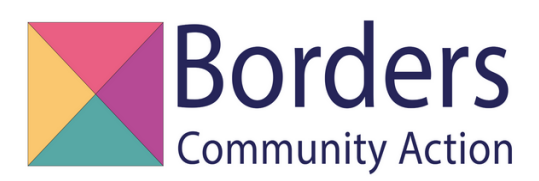

### **STEP FIVE**

Your account will look like this before logging your volunteering hours.

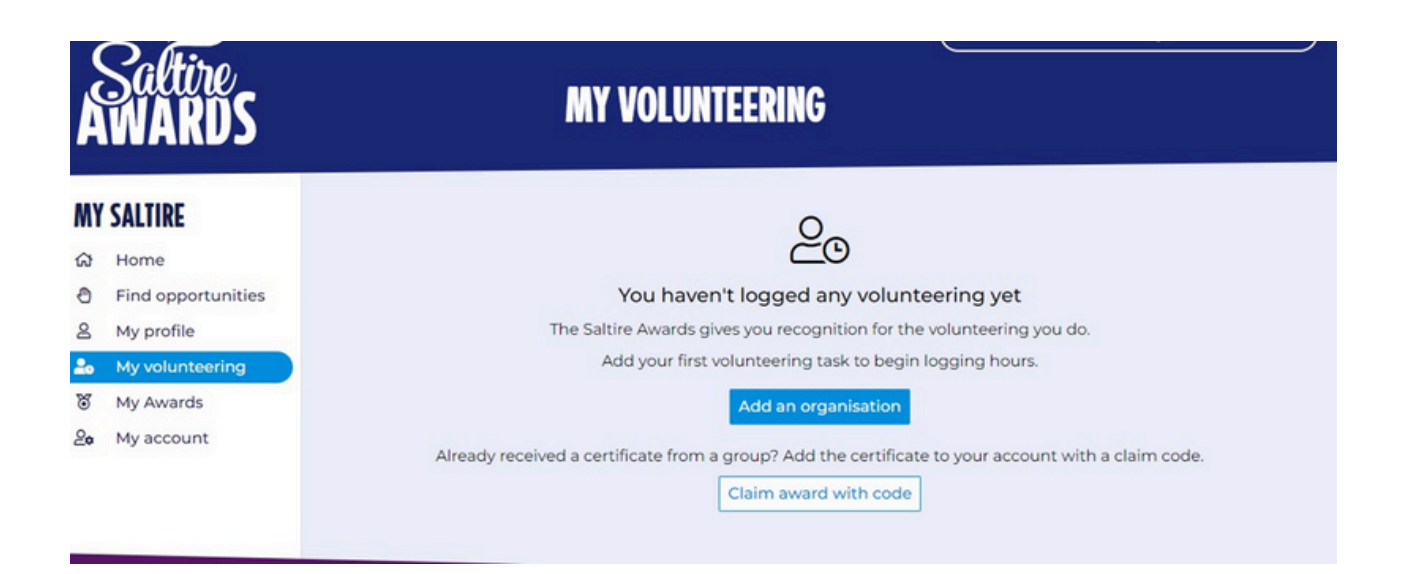

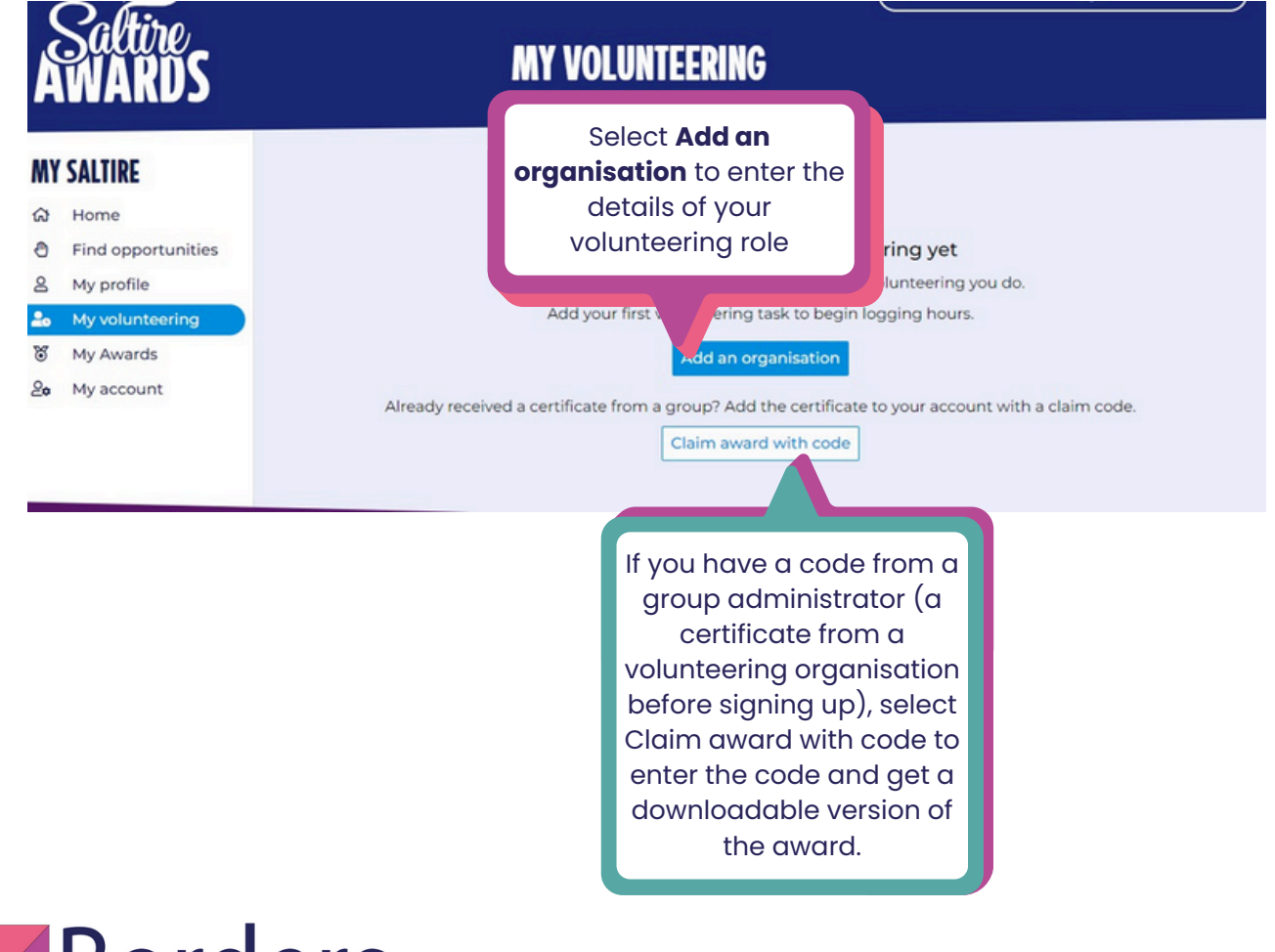

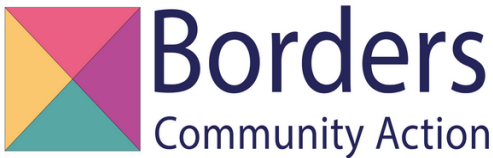

## **STEP SIX**

Start by entering the details of your volunteering including the full name of the organisation you volunteer for, we have put an example below.

Please **do not** just write 'Volunteer' in the **My volunteer role** section. Write what you do, such as Social Centre Volunteer, Fundraising Volunteer, Gardener, Volunteer Tutor, Classroom Support, Activity Assistant Volunteer etc. If you are unsure of what to write, please speak to the organisation you are volunteering for.

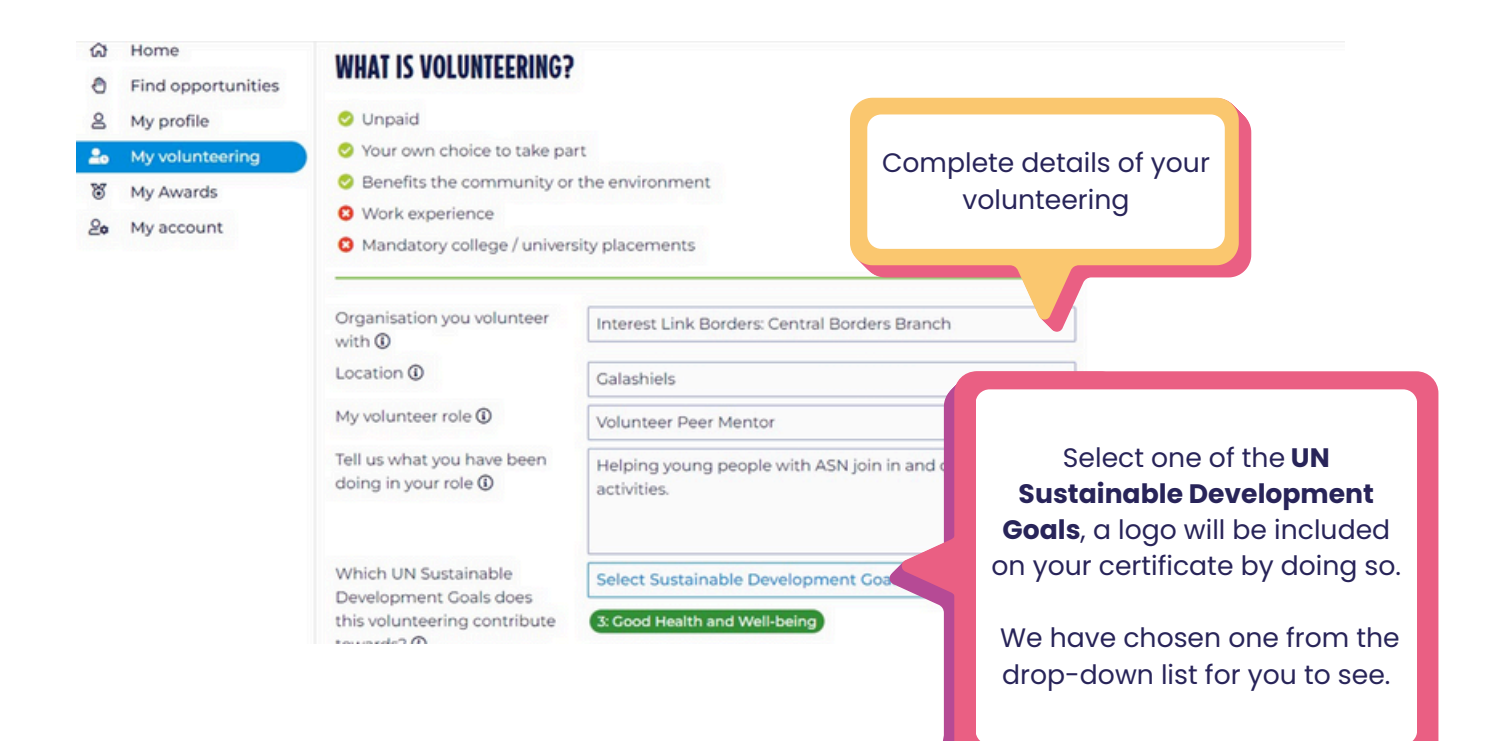

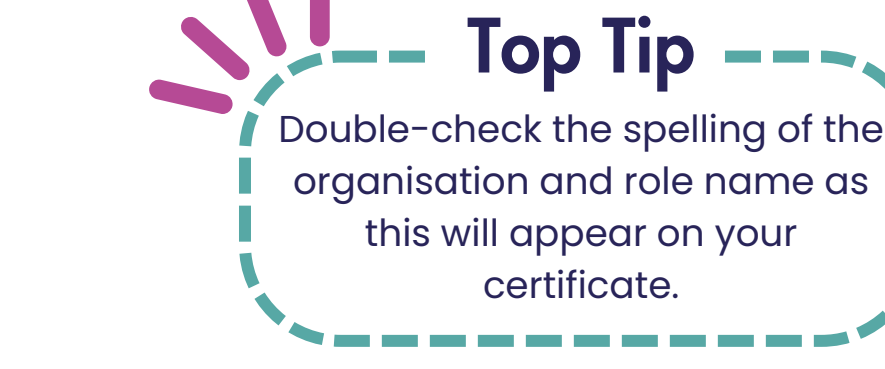

| VOLUNTEER MANAGE            | R                                  | Complete your Volui<br>managers detail |
|-----------------------------|------------------------------------|----------------------------------------|
| This is the person who will | verify your hours, so it is import | ant you                                |
| Volunteer manager           | Stephanie                          | Logan                                  |
| Job title                   | Volunteer Developme                | ent Lead                               |
| Email address               | stephanie@bordersc                 | ommunityaction.org.uk                  |
| Phone number                | agaggggggg                         |                                        |

Please make sure that when you are filling in the details of your volunteer manager you include **their correct email address and phone number** so we can contact them to confirm your hours.

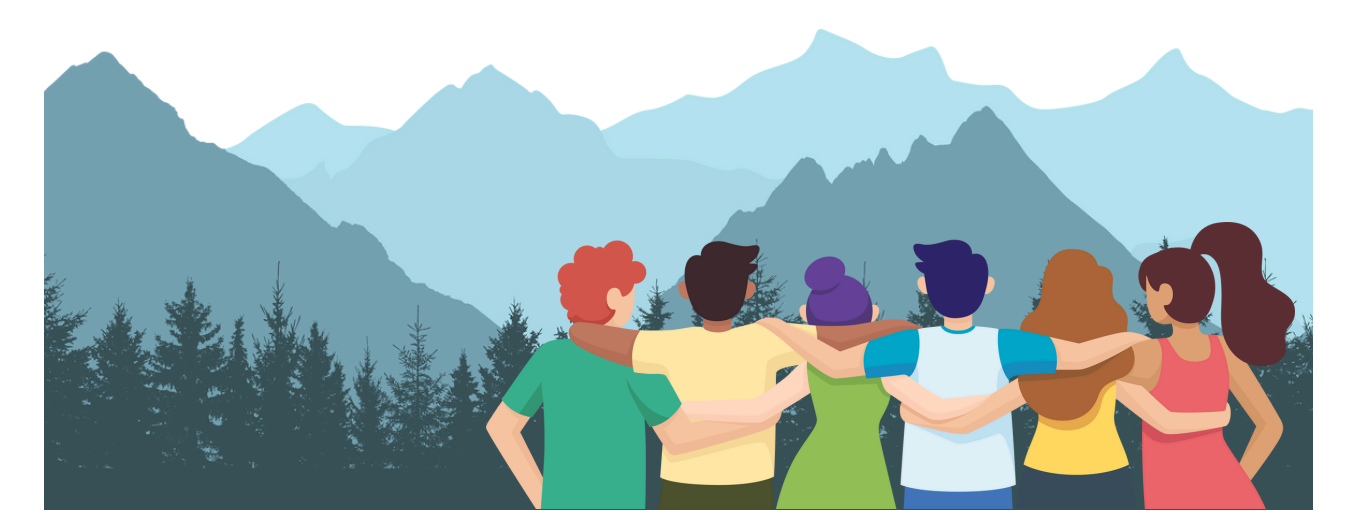

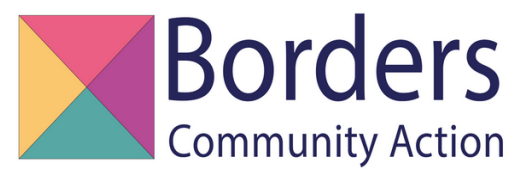

### **STEP SEVEN**

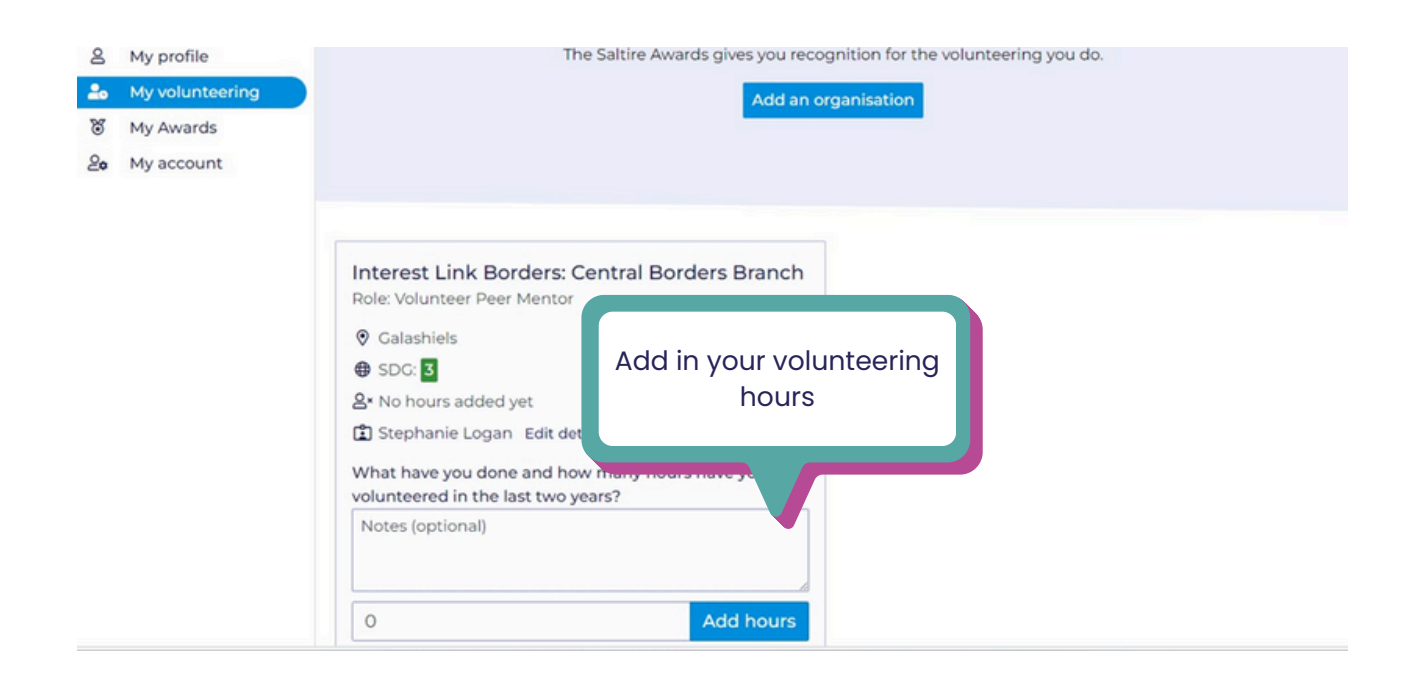

| Saltire<br>AWARDS                                       | MY AWARDS                                                                                                    |
|---------------------------------------------------------|----------------------------------------------------------------------------------------------------|
| Once you reach a<br>milestone go to<br><b>My Awards</b> | NEXT AWARD<br>The Approach: Ten hours                                                                                                    |
| My volunt       My Awards       My account              | Ten hour certificate available! Claiming<br>this certificate will send an email to the<br>person managing your volunteering to<br>verify the hours you've logged.<br>Claim this certificate |
|                                                         | Select Claim this certificate                                                                                                    |

We will send an automic email out to your volunteer manager and as soon as they have confimred yours hours – you will be able to download and print your award.

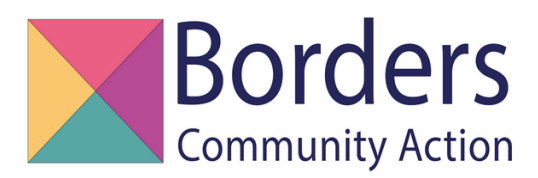

#### AWARDS **MY AWARDS MY SALTIRE** ය Home ð Find opportunities 8 My profile My volunteering 2. My Awards ж 20 My account

#### NEXT AWARD

#### The Approach: Ten hours

Ten hour certificate available! Claiming this certificate will send an email to the person managing your volunteering to verify the hours you've logged.

#### **WORKING TOWARDS**

The Approach: Twenty five hours

15 hours to go. Once you have reached 25 hours, you can request verification from your volunteer manager on this page. You can see how long you have until your next award!

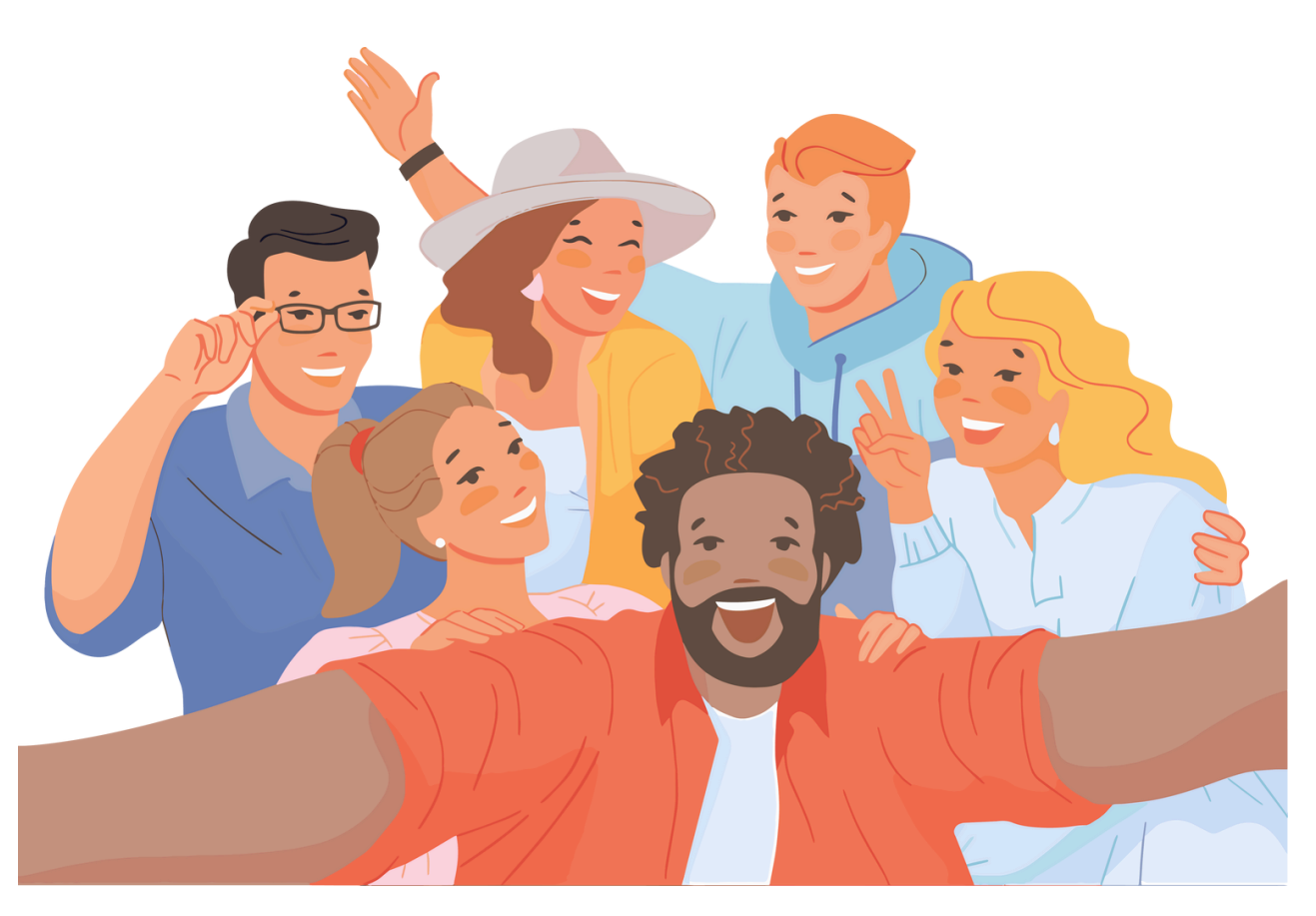

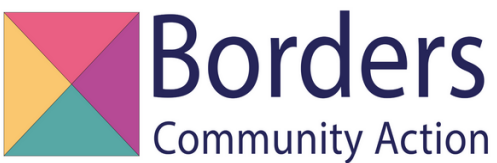

# Help and Support

If you need support with your Saltire account please contact us:

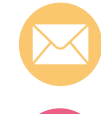

saltire@borderscommunityaction.org.uk

0300 1247522

We can also help you with finding volunteer opportunities.

Please visit our website or get in touch with our Volunteering Team:

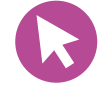

www.borderstsi.org.uk

volunteering@borderscommunityaction.org.uk

#### Follow us on:

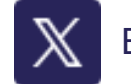

BordersTSI

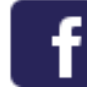

BordersCA

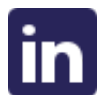

Borders Community Action

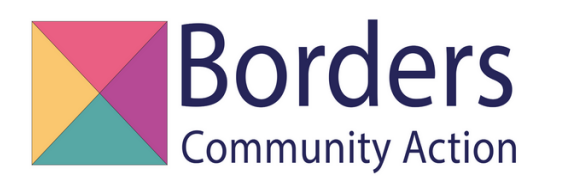

Borders Third Sector Interface Ltd, trading as Borders Community Action. Company No. SC758752 Scottish Charity No. SC052612 1 Drygrange Cottages, Drygrange Mains Farm, Melrose, TD6 9DJ